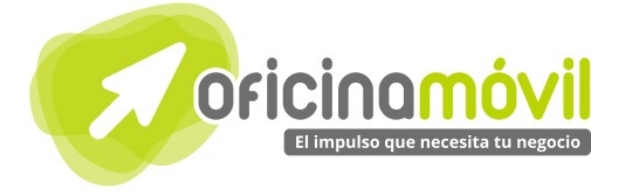

# Manual de uso básico de la aplicación

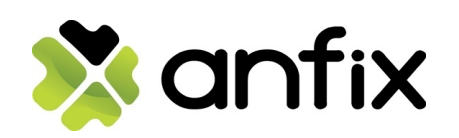

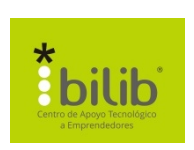

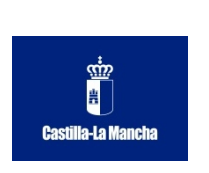

#### Autor del documento

Centro de Apoyo Tecnológico a Emprendedores, Fundación Parque Científico y Tecnológico de Albacete

#### Datos de contacto

E-Mail: bilib@bilib.es Página Web: www.bilib.es Teléfono: 967 555 311

#### Versión del documento

1.0 Fecha: 26-04-2014

#### Licencia del documento

CopyRight @ 2014, Junta de Comunidades de Castilla-La Mancha. Publicado bajo licencia Creative Commons By – Sa

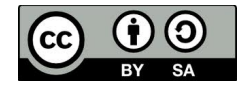

Usted es libre de:

- Copiar, distribuir y comunicar públicamente la obra.
- Hacer obras derivadas

Bajo las condiciones siguientes:

• Reconocimiento. Debe reconocer los créditos de la obra de la manera especificada por el autor o el

licenciador (pero no de una manera que sugiera que tiene su apoyo o apoyan el uso que hace de su obra).
Compartir bajo la misma licencia. Si transforma o modifica esta obra para crear una obra derivada, sólo puede distribuir la obra resultante bajo la misma licencia, una similar o una compatible.

Al reutilizar o distribuir la obra, tiene que dejar bien claro los términos de la licencia de esta obra.

Alguna de estas condiciones puede no aplicarse si se obtiene el permiso del titular de los derechos de autor.

Nada en esta licencia menoscaba o restringe los derechos morales del autor.

Para ver la licencia completa, visite: http://creativecommons.org/licenses/by-sa/3.0/es/legalcode.es

#### Aviso legal

Las Marcas, logotipos y nombres comerciales aparecidos en este documento son propiedad de sus respectivos dueños.

# Bienvenido/a al espacio Oficina Móvil, te presentamos nuestro Manual de uso básico de la aplicación Anfix

El espacio Oficina Móvil ofrece a las pymes y autónomos de Castilla-La Mancha el acceso a Servicios TIC online que le permitirán ser más productivos y competitivos, facilitándole la implantación y el uso de estas herramientas en su negocio.

El concepto de oficina móvil hace referencia a la posibilidad de acceder a los recursos digitales de una pyme o autónomo desde cualquier lugar, en cualquier momento y desde cualquier dispositivo.

A través de este servicio de Oficina Móvil, las Pymes y autónomos de la región podrán dotar a su negocio de ese carácter de movilidad e itinerancia que le facilite al profesional el acceso y la gestión de su negocio desde cualquier punto. Las ventajas más destacadas que suponen su uso para una pyme o un autónomo abarcan:

- Optimización del Tiempo
- Ahorro de costes
- Acceso a la gestión de su empresa desde cualquier lugar y en cualquier momento

La Junta de comunidades de Castilla-La Mancha pone en marcha este servicio para ofrecer al tejido empresarial las mejores y más completas herramientas de gestión y administración de su negocio, sin coste alguno para ellos y con las mayores garantías de calidad, seguridad y servicio.

# Índice de contenidos

| 1. | ¿Cómo crear una cuenta en Anfix? |    |
|----|----------------------------------|----|
|    | 1.1.Crear cuenta                 | 6  |
|    | 1.2. Iniciar sesión              | 7  |
| 2. | ¿Cómo acceder a Anfix?           | 8  |
| з. | Funciones básicas                | 10 |
|    | 3.1. Uso del Escritorio          |    |

- 3.2. Documentos
- 3.3. Usuarios
- 3.4. FacturaPro 3.4.1. FacturaPro Comercio
  - 3.4.2. FacturaPro Servicios
- 3.5. ContaPro 3.6. Formación 3.7. Sugerencias 3.8. Tienda

1 ¿Cómo acceder a Anfix?

# 1.1 Crear cuenta

Crear una cuenta en Anfix es muy sencillo, para ello podemos acceder al siguiente enlace: <u>https://www.Anfix.com/</u>o podemos buscar el nombre de la aplicación en nuestro buscador preferido.

Ahora nos aparecerá una web como la siguiente, dónde tenemos que hacer clic en "Regístrate" en la parte superior derecha.

| 🗙 anfix | ESCRITORIO | FACTURACIÓN | CONTABILIDAD | LO QUE SE DICE | PRECIOS | ENTRAR |  |
|---------|------------|-------------|--------------|----------------|---------|--------|--|
|         |            |             | 1            |                |         |        |  |

A continuación nos aparecerá otra web con un pequeño formulario

|    | Necesitamos a                                   | algı             | unos datos                                                 | tι   | iyos                       |    |
|----|-------------------------------------------------|------------------|------------------------------------------------------------|------|----------------------------|----|
|    | Nombre 1                                        | Ap               | pellidos <b>2</b>                                          |      |                            |    |
|    | Correo electrónico                              | З                |                                                            |      | Teléfono <b>4</b>          |    |
|    | Contraseña 5                                    | Re               | epetir contraseña <b>6</b>                                 |      | Tipo de negocio <b>7</b> 💉 |    |
|    | Nombre de tu empresa                            | 8                |                                                            |      |                            |    |
|    | Escritura de constitución                       | 9                | SELECCIONAR                                                |      |                            |    |
| LO | Quiero llevarme gratis<br>Acepto las Condicione | y sin :<br>s Gen | sorteo el regalo.<br><mark>erales del Servicio</mark> y la | a Po | lítica de Privacidad       |    |
|    | LLÁMANOS SI TIENES DUE                          | DAS:<br>50       | Es gratis                                                  |      | SIGUIENTE                  | 11 |

- **1** Nombre: Indicamos nuestro nombre
- 2 Apellidos: Indicamos nuestros apellidos
- **3 Correo electrónico:** Indicamos el correo electrónico que vamos a usar para registrarnos, es importante que sea una cuenta de correo válida ya que nos enviarán

| 4       | un correo de verificación<br><b>Teléfono:</b> Indicamos nuestro número de teléfono                                                                                                    |
|---------|----------------------------------------------------------------------------------------------------|
| 5       | <b>Contraseña</b> Indicamos la contraseña que vamos a utilizar para acceder a la aplicación.                                                                                                    |
| 6       | Repetir contraseña: Volvemos a introducir esa contraseña.                                                                                                    |
| 7<br>8  | Tipo de negocio: Seleccionamos nuestro tipo de negocio entre las diferentes opciones que nos da.<br>Nombre de tu empresa: Indicamos el nombre de nuestra empresa                                    |
| 9<br>10 | <b>Escritura de constitución:</b> Archivo de la escritura, sólo es necesario para ONGs y<br>Centros de formación.<br><b>Casillas de Condiciones y Poítica de Privacidad:</b> Aceptamos esa casilla. |
| 11      | Cuando tengamos todo lo anterior completo, hacemos clic en "Siguiente".                                                                                                    |

Si todo esta correcto, aparecerá la interfaz de la aplicación y una ventana emergente, pidiendo que elijamos que aplicaciones queremos utilizar.

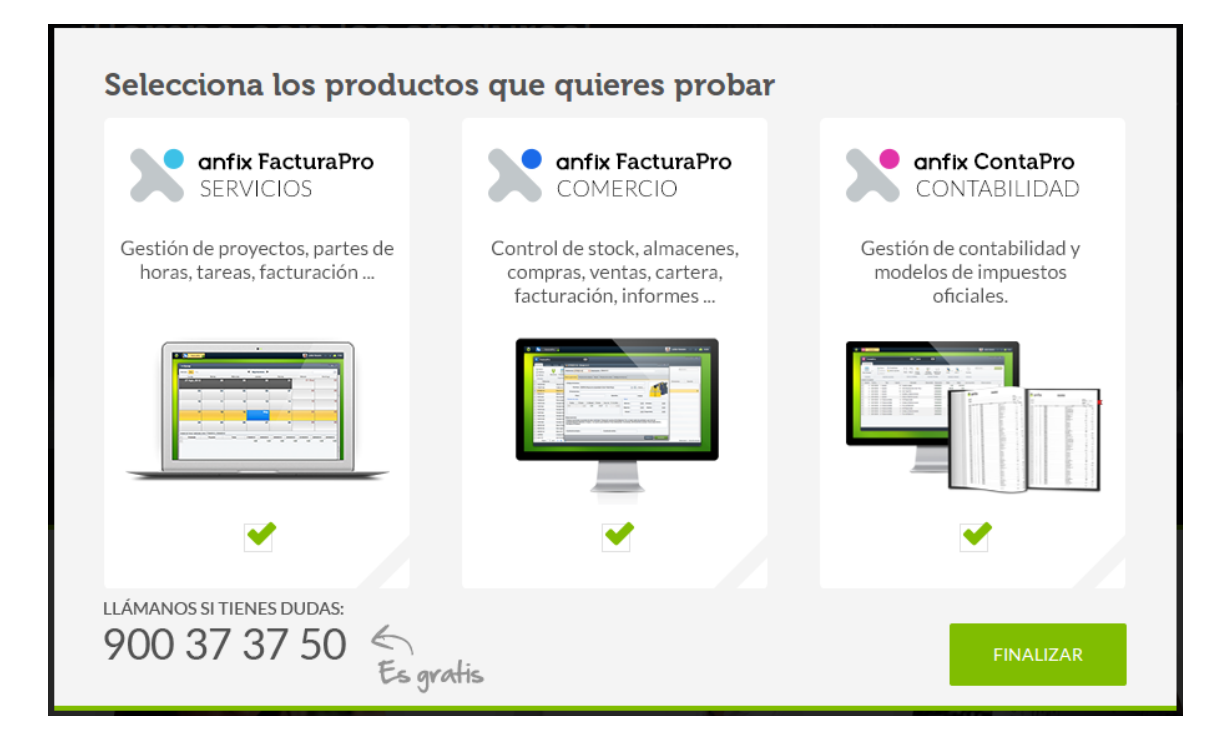

Aceptamos ese mensaje, y ya accederemos a la interfaz. Ya tenemos nuestra cuenta creada.

# 1.2. Iniciar sesión

Para iniciar sesión en la aplicación, tenemos que buscar el nombre de la aplicación en nuestro buscador preferido o acceder a la siguiente dirección web: <u>https://www.Anfix.com/</u>

Ahora nos aparecerá una web como la siguiente, dónde en la parte superior derecha, tenemos que hacer clic en "Entrar"

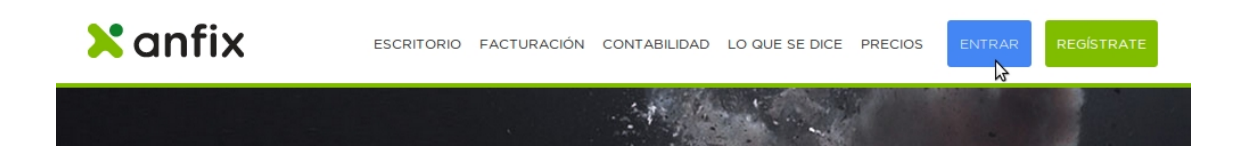

A continuación, escribimos nuestro usuario y nuestra frase clave (Contraseña) en el formulario que nos aparece y hacemos clic en "Entrar".

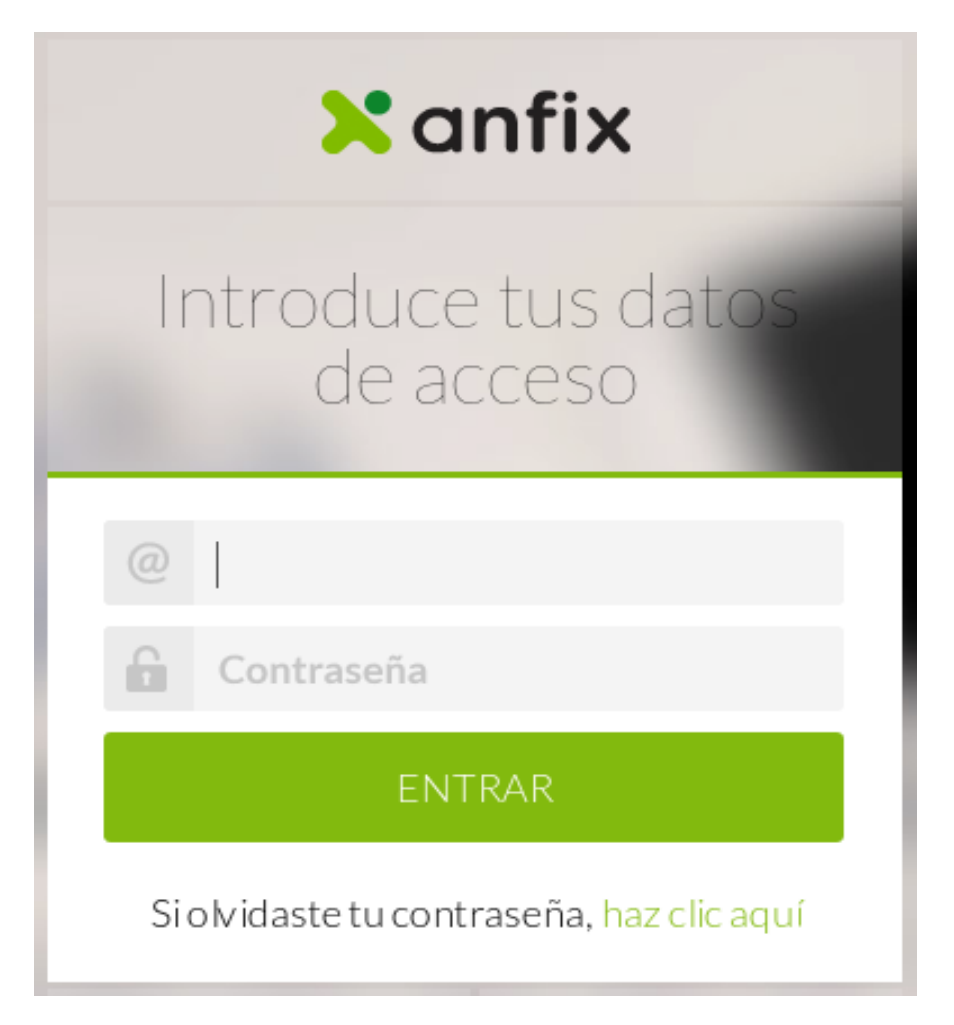

Si todo esta correcto, nos aparecerá la interfaz de la aplicación, que la explicaremos a continuación.

# 2 ¿Qué encontramos en la interfaz?

En la pantalla de inicio la interfaz se compone de dos elementos basicos.

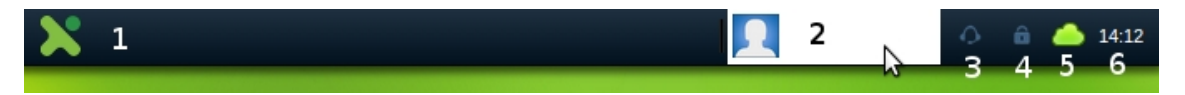

En primer lugar encontramos una barra superior que contiene los siguientes elementos:

| 1      | Store: Nos permite acceder a la Tienda de aplicaciones de Anfix                                                                                                    |
|--------|----------------------------------------------------------------------------------------------------|
| 2<br>3 | <b>Panel de usuario:</b> Nos da acceso a modificar nuestro perfil, modificar nuestra organización, compras y pagos, notificaciones, bloquear escritorios y cerrar sesión <b>Servicio técnico:</b> Nos muestra datos del servicio técnico de Anfix |
| 4      | Seguridad: Muestra la información sobre la seguridad de tus archivos                                                                                                    |
| 5      | Conexión: Nos muestra el estado de nuestra conexión                                                                                                    |
| 6      | Hora: Muestra fecha y hora                                                                                                    |

El resto de interfaz está compuesta por un escritorio con un fondo y unos iconos, estos iconos nos permitirán acceder a las diferentes aplicaciones con sólo pulsarlos.

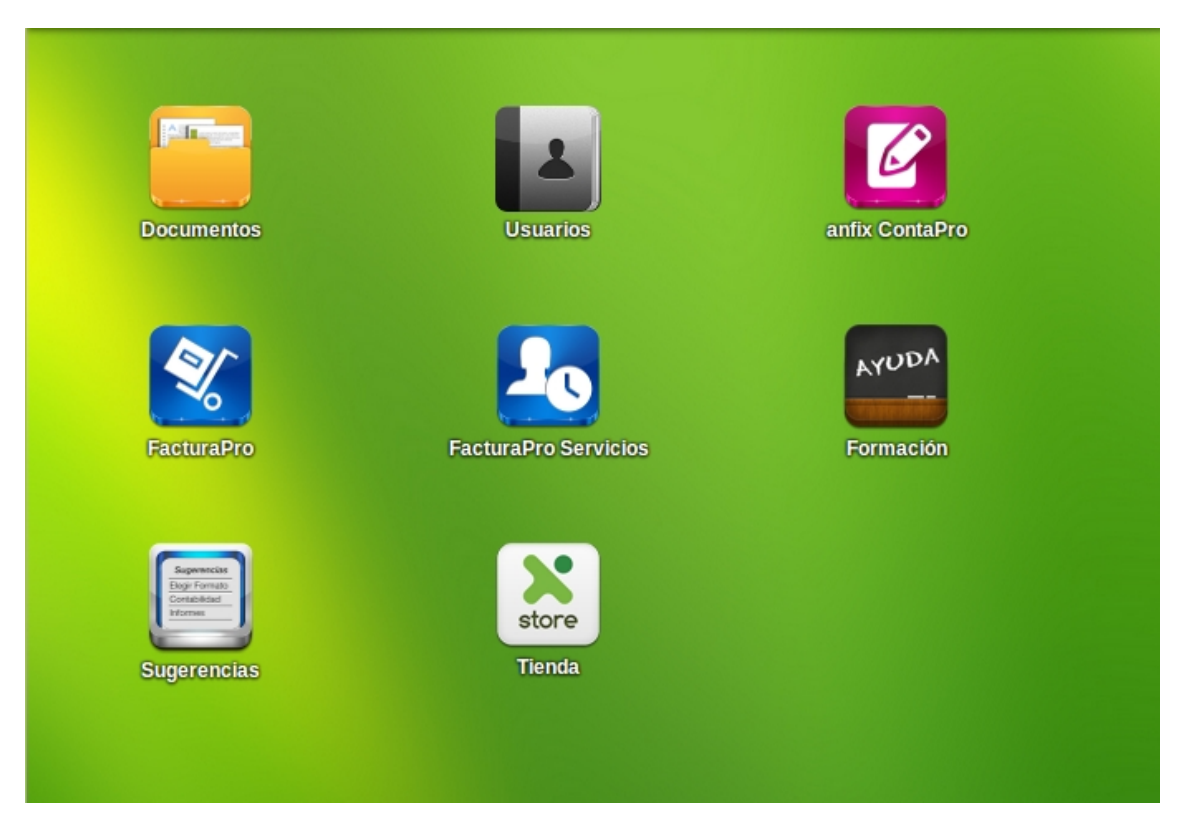

# 3.1. Uso del escritorio

En la barra superior pulsando en el Panel de usuario y nos aparecerá este menú desplegable:

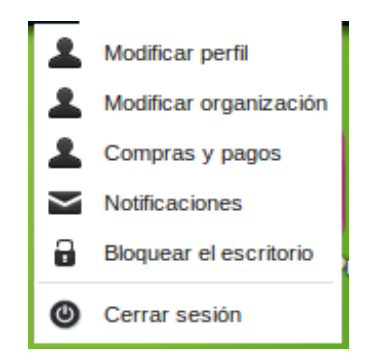

Modificar perfil permitirá modificar los datos del usuario con el que estamos accediendo a la aplicación.

En modificar organización nos permitirá modificarlos datos de nuestra organización.

Compras y pagos muestra nuestros servicios contratados a Anfix y si son gratuitos o de pago.

Notificaciones nos permite seleccionar que aplicaciones queremos que nos envíen avisos a nuestro correo electrónico.

Bloquear el escritorio, bloquea la aplicación pidiéndonos la contraseña del usuario.

Cerrar sesión, para salir de la aplicación.

Y el resto de iconos del escritorio nos llevarán a las aplicaciones de Anfix.

# 3.2. Documentos

Es una aplicación de Anfix que funciona como un gestor de ficheros. Nos ayuda a gestionar todos los documentos que preparas para clientes y proveedores a través de las otras aplicaciones y tenerlos siempre accesibles para poder trabajar con ellos, como pueden ser pedidos, albaranes, etc.

Para acceder a la aplicación clicamos en el icono 'Documentos' que aparece en nuestro escritorio Anfix.

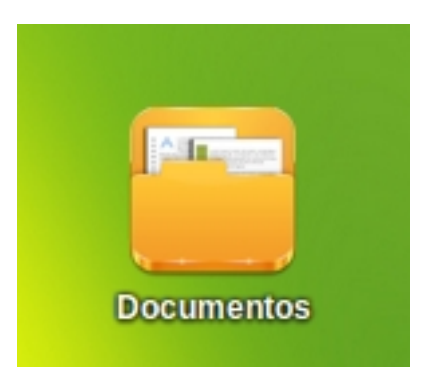

Para un acceso rápido y fácil a los documentos tenemos dos posiblidades, una sería seleccionar la empresa que lo ha generado y luego la subcarpeta con el tipo de documento que estamos buscando. Otra opción sería primero seleccionar el tipo de documento y luego la empresa que lo ha creado.

| Documentos - • ×                |                                                               |        |            |  |  |  |  |  |
|---------------------------------|---------------------------------------------------------------|--------|------------|--|--|--|--|--|
| 💮 Subir archivo  😁 Nueva carpel | 🔯 Renombrar 🚡 Mover 🍵 Eliminar 🕃 Descargar 🖙 Enviar por email | Q Bu   | scar       |  |  |  |  |  |
| DOCUMENTOS PERSONALES           | Pedidos a Proveedores                                         |        |            |  |  |  |  |  |
| <u> a</u> sdf asdf              | Nombre 🔺                                                      | Tamaño | Fecha      |  |  |  |  |  |
| EMPRESAS                        | asdf asdf                                                     |        |            |  |  |  |  |  |
| 💭 asdf asdf                     | Laboral Demo S.L.                                             |        |            |  |  |  |  |  |
| 🕍 Laboral Demo S.L.             |                                                               |        |            |  |  |  |  |  |
| DOCUMENTOS DE EMPRESA           |                                                               |        |            |  |  |  |  |  |
| Pedidos a Proveedores           |                                                               |        |            |  |  |  |  |  |
| 🔋 Albaranes de Entrada          |                                                               |        |            |  |  |  |  |  |
| 🧮 Facturas Recibidas            |                                                               |        |            |  |  |  |  |  |
| Presupuestos a Clientes         |                                                               |        |            |  |  |  |  |  |
| Pedidos de Clientes             |                                                               |        |            |  |  |  |  |  |
| 🔋 Albaranes de Salida           |                                                               |        |            |  |  |  |  |  |
| acturas Emitidas                |                                                               |        |            |  |  |  |  |  |
| Recibos                         |                                                               |        |            |  |  |  |  |  |
| Nodelos 303                     |                                                               |        |            |  |  |  |  |  |
| Nodelos 111                     |                                                               |        |            |  |  |  |  |  |
| Nodelos 115                     |                                                               |        |            |  |  |  |  |  |
| Modelos 200                     |                                                               |        |            |  |  |  |  |  |
| 👿 Modelos 130                   |                                                               |        |            |  |  |  |  |  |
| Contraction (                   |                                                               | 0%     | Ocupado // |  |  |  |  |  |

Cada usuario tiene una carpeta propia que lleva el mismo nombre que el nombre de usuario cuyos documentos contenidos serán únicamente vistos por el usuario en cuestión.

Se pueden crear carpetas en cualquier punto de la estructura que nos interese desde la opción "Nueva carpeta", y subir ficheros propios desde nuestro ordenador a la aplicación clicando en "Subir archivo", con tamaño máximo por fichero de 20 Mbs.

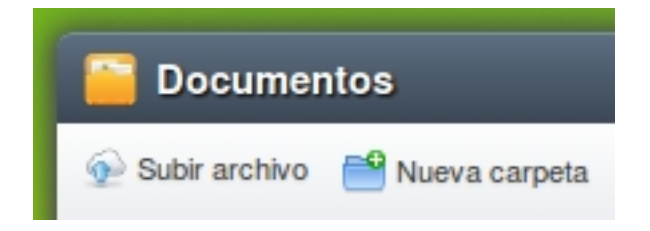

En el marco inferior derecho podremos observar una barra que indica el porcentaje de disco ocupado por los documentos que hemos subido.

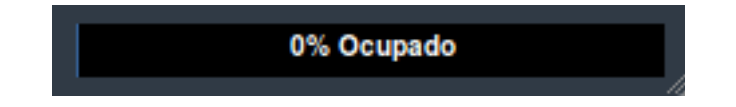

Para renombrar un fichero, moverlo a otro directorio del escritorio Anfix, eliminarlo, descargarlo a nuestro ordenador o enviarlo por email; podemos hacerlo desde la barra superior eligiendo entre las distintas opciones que nos muestra.

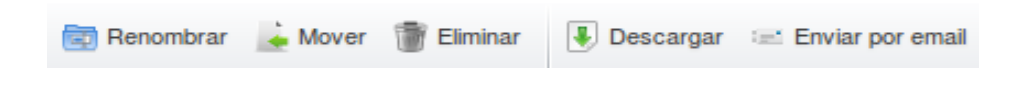

Si queremos localizar algún archivo en nuestro escritorio Anfix tan solo tendremos que desplazarnos hasta el marco superior derecho de la ventana de Documentos y escribir el nombre del archivo que queramos buscar.

| Dubballin |  | Buscar |  |
|-----------|--|--------|--|
|-----------|--|--------|--|

# 3.3. Usuarios

La herramienta de 'Usuarios' de Anfix nos permite dar acceso a otras personas a los datos de tus empresas y que esos usuarios, las puedan gestionar desde su escritorio.

Vamos a poder gestionar los permisos que le damos al resto de usuarios para acceder a los datos de nuestros empresa y que así trabajen con ellas, es decir; podrán dar de alta artículos, generar presupuestos, facturas ,etc..

Para acceder a la aplicación clicamos en el icono 'Usuarios' que aparece en nuestro escritorio Anfix.

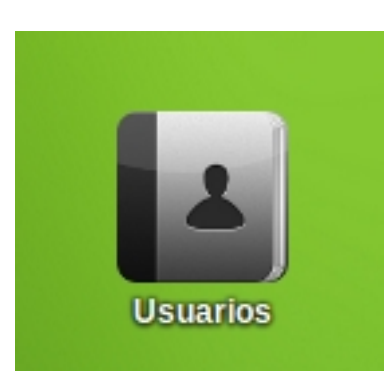

En la columna de la izquierda podemos observar el usuario con el que estamos conectados. En la columna de la derecha tanto en la pestaña 'Perfil' como en la zona superior visualizaremos información relativa a nuestro perfil, la cual podemos modificar.

| Usuarios          | ? _ □ ×                                                                                         |
|-------------------|-------------------------------------------------------------------------------------------------|
| Añadir 💮 Eliminar | asdf asdf                                                                                       |
| Yo (asdf asdf)    | Asdf asdf asdf asdf erfil Invitaciones Nombre: asdf * Primer apellido: asdf * Segundo apellido: |
|                   | Email:                                                                                          |
|                   | Contraseña actual:                                                                              |
|                   | Nueva contraseña:                                                                               |
|                   | Repetir contraseña:                                                                             |
|                   | CANCELAR GUARDAR                                                                                |

Para realizar las invitaciones pulsaremos en el botón 'Añadir', situado en la esquina superior derecha. A continuación nos aparecerá una nueva ventana.

| Invitaciones                         |                      |            | ×                    |
|--------------------------------------|----------------------|------------|----------------------|
| Ordenar                              |                      |            |                      |
| Introduzca los emails de sus contact | os separados por "," |            |                      |
|                                      |                      |            |                      |
|                                      |                      |            |                      |
| Empresa                              | anfix ContaPro       | FacturaPro | FacturaPro Servicios |
| Todas las empresas (actuales y fut   |                      |            |                      |
| asdf asdf                            |                      |            |                      |
| Laboral Demo S.L.                    |                      |            |                      |
|                                      |                      |            |                      |
|                                      |                      |            |                      |
|                                      |                      |            |                      |
|                                      |                      |            |                      |
|                                      |                      |            |                      |
|                                      |                      |            |                      |
| (+(                                  |                      |            | )))                  |
|                                      |                      | CANCELAR   | INVITAR              |

En la nueva escribiremos en la parte superior los emails de las personas a las que queremos invitar a compartir información sobre nuestra empresa y en la zona inferior las empresas a las que queremos que pueda acceder, además en cada empresa podremos elegir que aplicaciones puede utilizar y cuales no el miembro invitado.

# 3.4. FacturaPro

### 3.4.1 FacturaPro Comercio

FacturaPro es una aplicación de facturación que incluye las funciones necesarias para realizar la gestión comercial de las empresas, es decir, permite gestionar los productos que vende cada empresa, las compras hechas a los proveedores y las ventas efectuadas a los clientes.

### 3.4.1.1. Crear nuevo Artículo

El proceso de creación de un nuevo artículo es muy simple.

Para ello abrimos la aplicación FacturaPro Comercio, en primer lugar debemos haber creado la categorización de nuestros productos.

Seleccionamos la empresa con la que queremos trabajar en la esquina superior izquierda de la de aplicación y nos situamos en la pestaña artículos.

A continuación pulsamos en el botón 'Nuevo', se abrirá una nueva ventana que nos permitirá describir las características de nuestro nuevo artículo, en la pestaña 'Datos generales'; también podremos establecer los precios de compra de los distintos proveedores del artículo; y además establecer nuestro stock, precio de venta y código de barras que queremos asignarle. Por último cuando hayamos terminado de describir nuestro nuevo artículo pulsamos en el botón 'Guardar'.

| 👜 Nuevo art                    | ículo                   |                           |                         |           |                             |                               |                      |                                    | _ ×                                         |
|--------------------------------|-------------------------|---------------------------|-------------------------|-----------|-----------------------------|-------------------------------|----------------------|------------------------------------|---------------------------------------------|
| Referencia:                    |                         | * Desc                    | ripción:                |           |                             |                               |                      |                                    | <ul><li>Artículo</li><li>Servicio</li></ul> |
| Datos generales                | Precios de c            | ompra Sto                 | ck Precios o            | de venta  | Código de barra             | s                             |                      |                                    |                                             |
| Código de barras:<br>Familias: |                         |                           |                         |           |                             |                               |                      | iagen                              |                                             |
| Tarifas<br>GEN<br>PVP          | P.Coste<br>0,00<br>0,00 | % Margen<br>0,00<br>10,00 | P.Venta<br>0,00<br>0,00 | Imp. Inc. | P. VI (21%)<br>0,00<br>0,00 | Minimo:<br>Máximo:<br>Actual: | 0,00<br>0,00<br>0,00 | Entrada:<br>Salida:<br>Disponible: | 0,00<br>0,00<br>0,00                        |
| Cuenta de compra:              |                         |                           |                         |           |                             |                               |                      |                                    |                                             |
|                                |                         |                           |                         |           |                             |                               |                      | CANCELAR                           | GUARDAR                                     |

Ahora nuestro nuevo artículo aparecerá en la lista de artículos, desde la cual podremos modificar o eliminar los artículos ya creados, y ordenarlos según los criterios de las distintas columnas.

| Laboral Demo S.L. |                                             |           |                     |                 |                       |        |             |  |  |  |  |  |
|-------------------|---------------------------------------------|-----------|---------------------|-----------------|-----------------------|--------|-------------|--|--|--|--|--|
| Ar                | Artículos Compras Ventas Informes           |           |                     |                 |                       |        |             |  |  |  |  |  |
|                   | Muevo<br>Modificar<br>Eliminar<br>Artículos | Secciones | Propiedades Familia | Almacenes Tarif | as Inventario         |        |             |  |  |  |  |  |
|                   | Imagen                                      | Referenci | ia 🔺                | Descripción     | Familias              | Stock  | Coste Medio |  |  |  |  |  |
|                   | 0                                           | ALUMI76   | Aluminio            |                 | Protección Altura     | 1      | 6.7         |  |  |  |  |  |
|                   |                                             | AMERI164  | Americano 0         | GCL 805 A       | Guantes               | 0      | 0           |  |  |  |  |  |
|                   |                                             | ASPHA121  | Asphalt A.V         |                 | Ropa                  | -1     | 0,00        |  |  |  |  |  |
|                   | ()                                          | BATA152   | Bata señora         |                 | Ropa                  | 0      | 0           |  |  |  |  |  |
|                   |                                             | BATA153   | Bata Caballe        | ero             | Ropa                  | 0      | 0           |  |  |  |  |  |
|                   |                                             |           |                     |                 |                       |        |             |  |  |  |  |  |
| 14                | Página                                      | 1 de 10   | ► N 2               |                 | Registros seleccionad | dos: 1 | x           |  |  |  |  |  |
|                   |                                             |           |                     |                 |                       |        |             |  |  |  |  |  |

# 3.4.1.2. Crear nuevo Servicio

El proceso para crear un nuevo servicio es similar a la creación de un nuevo artículo con la única diferencia de que una vez le hayamos dado a 'Nuevo', marcaremos la opción 'Servicio' en vez de la de 'Artículo' que es la que está marcada por defecto.

| art 👜 Nuevo art | tículo            |         |                  |                  | _ ×                                                |
|-----------------|-------------------|---------|------------------|------------------|----------------------------------------------------|
| Referencia:     | 1                 | Descrip | ción:            |                  | <br><ul> <li>Articulo</li> <li>Servicio</li> </ul> |
| Datos generales | Precios de compra | Stock   | Precios de venta | Código de barras | N                                                  |

Con esta únicamente diferencia podremos crear un nuevo 'Servicio' siguiendo los mismos pasos que para crear un nuevo 'Artículo'.

# 3.4.1.3. Manejo de Compras

### Proveedores

En este apartado, vamos a explicar cómo podemos crear, modificar y eliminar proveedores y cómo podemos obtener información de ellos a través de ellos distintos informes.

Para comenzar abrimos FacturaPro, una vez abierta seleccionamos la empresa con la que queremos trabajar. Una vez realizados dichos pasos nos vamos a la venta 'Compras'.

| 4        | 🐒 Laboral Demo S.L.            |                                               |                       |                   |                         |                    |             |             |                                            |                |  |
|----------|--------------------------------|-----------------------------------------------|-----------------------|-------------------|-------------------------|--------------------|-------------|-------------|--------------------------------------------|----------------|--|
| A        | tículos                        | Compras Ventas Informes                       |                       |                   |                         |                    |             |             |                                            |                |  |
|          | Nuevo<br>Modificar<br>Eliminar | Pedidos Albaranes<br>a proveedores de entrada | Facturas<br>recibidas | Pagos For<br>de p | mas Exportar<br>pago    | DF<br>EXCEL        |             |             | Q Buscar                                   |                |  |
|          | Código 🔺                       | Nombre fiscal                                 |                       | Identificación    | Persona de contacto     | Email              | Teléfono    | Fax         | Dirección                                  | Vigilancia     |  |
| <b>V</b> | 1                              | Importaciones Ortdali S.L.                    |                       | 12345678Z         | Juan Ortega             | juanortega@gmail   | 902 895 537 | 902 294 600 | C/ Hermosilla 10 Madrid, Madrid, España    | ⊻ ▼            |  |
|          | 2                              | Penabi S.L.                                   |                       | 35587478S         | Santiago Rsisueno       | santiagorsisueno   | 902 958 882 | 902 279 498 | C/ Nuñez de Balboa 45 Málaga, Malaga, E    | ×              |  |
|          | 3                              | Pazisa S.L.                                   |                       | B47655279         | Virginia Abelaira Muñiz | virginiaabelairamu | 902 869 457 | 902 851 541 | C/Suero Del Aguila,20 Madrid, Madrid, Es   | $\times$       |  |
|          | 4                              | Pazmer S.A.                                   |                       | B47655287         | Carlos Sanchez Vasco    | carlossanchezvas   | 902 113 687 | 902 157 835 | Plaza Mayor, 20 Ent. C Briviesca, Burgos,  | $\times$       |  |
|          | 5                              | Vegeni S.L.                                   |                       | B47655295         | David Jose Raya Rubio   | davidjoserayarubi  | 902 238 297 | 902 670 583 | Luchana, 40 Madrid, Madrid, España         | ×              |  |
|          | 6                              | Exclusivas Perchar S.L.                       |                       | B47655303         | Santsamsantcugat Aragon | santsamsantcugat   | 902 393 456 | 902 575 763 | Autovia Madrid-Toledo, Km 32,3 P.I. El Se  | $\times$       |  |
|          | 7                              | Exclusivas Perampa S.L.                       |                       | B47655311         | Jesús Martinez Beltran  | jesúsmartinezbeltr | 902 763 758 | 902 942 834 | Edif.Banco Atlantico.C/Real,85,1º Estepon  | $\times$       |  |
|          | 8                              | Pongabo S.L.                                  |                       | B47655329         | Carlos Saavedra Chimeno | carlossaavedrachi  | 902 697 560 | 902 270 673 | Plaça 9 D Madrid, Madrid, España           | ×              |  |
|          | 9                              | Ferreteria Ramanto S.L.                       |                       | B47655337         | Samuel Ares Magariños   | samuelaresmagari   | 902 429 235 | 902 752 600 | Av Cas Saboners Nº 4 -Piso 2 Puerta 3 P    | $\times$       |  |
|          | 10                             | Ramgoiz S.L.                                  |                       | B47655345         | Rosana Arias Peña       | rosanaariaspeña    | 902 704 546 | 902 133 283 | Av. Portugal, 21-B, Portal 2, 2º B Zamora, | $\times$       |  |
|          | 11                             | Ferdori S.A.                                  |                       | B47655352         | Ricardo Blanes Peña     | ricardoblanespeña  | 902 149 889 | 902 443 992 | Av.Abaran 45, 1Er Piso Cieza, Murcia, Es   | $\times$       |  |
|          | 12                             | Rivisa S.L.                                   |                       | B47655360         | Ricardo Boma            | ricardoboma@gm     | 902 310 766 | 902 475 751 | Av/Santa Coloma Nº16 1º3º Santa Colom      | ×              |  |
| 14       | I Pági                         | na 🚺 de 3 🕨 🔰 🍣                               |                       |                   | Registro                | s seleccionados: 1 |             | x           | Mostrando 1 - 12 de 3                      | 80 proveedores |  |

En esta pestaña obtendremos el listado de todos nuestros proveedores así como sus datos principales.

Si queremos agregar un nuevo proveedor tan solo debemos de pulsar en el 'Nuevo' y rellenar los datos del proveedor en cuestión.

| 🍰 Nuevo proveedor                     |                   |                      |                  | ×                 |
|---------------------------------------|-------------------|----------------------|------------------|-------------------|
| Código: Nombre fiscal:                | Seleccione        |                      | * 🕶 🖲 Prov       | veedor 💿 Acreedor |
| Datos generales Comercial Otros datos | Precios de compra | Documentos asociados | Alertas Informes |                   |
| Código de contabilidad:               | Identificación fi | scal: NIF/CIF/NIE    | <b>v</b>         |                   |
| Nombre comercial: Seleccione          |                   |                      |                  | * ~               |
| - Domicilio                           |                   |                      |                  |                   |
| Dirección:                            |                   |                      | Código F         | Postal:           |
| Población: Seleccione                 | Y Provincia:      | Seleccione           | ► F              | País: España 💌    |
| Contactos                             |                   |                      |                  |                   |
| Persona de contacto                   |                   | Email                | Teléfono         | Fax               |
| Introduzca un contacto                |                   |                      |                  | â                 |
| Introduzca un contacto                |                   |                      |                  | =                 |
| Introduzca un contacto                |                   |                      |                  |                   |
| Introduzca un contacto                |                   |                      |                  | 7                 |
|                                       |                   |                      |                  |                   |
|                                       |                   |                      | CANCELAR         | GUARDAR           |

Una vez hayamos terminado de escribir los datos del proveedor, pulsamos en 'Guardar' y ya podremos ver el nuevo proveedor en la lista de proveedores. Para eliminarlos o modificarlos tan solo debemos pulsar los botones 'Modificar' o 'Eliminar' situados en la esquina superior derecha.

#### Facturas recibidas

FacturaPro te ofrece distintas opciones a la hora de registrar las facturas que recibes de tus clientes.

Para comenzar abrimos FacturaPro, una vez abierta seleccionamos la empresa con la que queremos trabajar. Una vez realizados dichos pasos nos vamos a la venta 'Compras'.

En la lista de proveedores hacemos clic con el botón derecho sobre el proveedor que queramos y elegimos 'Nueva factura'.

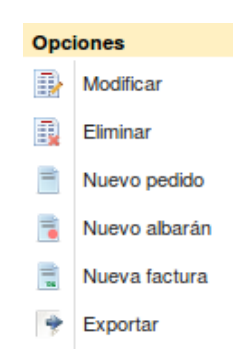

A continuación nos aparecerá una ventana emergente en la que debemos de rellenar los datos que nos indica.

|           | Nue   | va Fao   | tura I   | Recibida     |              |               |          |          |           |         |              |             | L        | ×         | 3   |
|-----------|-------|----------|----------|--------------|--------------|---------------|----------|----------|-----------|---------|--------------|-------------|----------|-----------|-----|
| Deta      | lle   | Otros da | itos     |              |              |               |          |          |           |         |              |             |          |           |     |
| Se        | rie/N | úmero:   | A        | * / 1        | *            | Fecha: 14/04/ | 2014 米 🖻 | Ref:     |           |         | Estado       | : Pendiente |          |           | ~   |
|           | Prov  | veedor:  | Pazme    | er S.A.      |              |               | ~        | Almacén: |           |         |              |             |          | *         | ~   |
| Form      | na de | e pago:  |          |              |              |               | *        |          |           |         |              |             | <b>C</b> | ontabiliz | ada |
| <u></u> N | lueva |          | Vodifica | r 🕕 Eliminar |              |               |          |          |           |         |              |             |          |           |     |
|           | Línea | Refe     | rencia   | Descripción  | Propiedad 1  | Propiedad 2   | Cantidad | Precio   | Imp. Inc. | % Desc. | Desc. Lineal | Total       | % IVA    | Bultos    |     |
|           | 1     |          |          |              |              |               | 0,00     | 0,00     |           | 0,00    | 0,00         | 0,00        | 21,00    |           |     |
| Net       | D:    |          |          | Descuento:   | Pronto pa    | go:           | Portes:  | % /\     | /Α        |         |              |             |          |           |     |
|           |       | (        | ,00 -    | 0,00%        | 0,00 - 0,00% | 0,0           |          | 0,00     | 21,00 🕶   | Total = |              |             |          | 0,00      | ^   |
|           |       |          |          |              |              |               |          |          |           |         |              | CANCEL      | AR G     | UARDAR    |     |

Una vez terminada la factura pulsamos el botón 'Guardar' y habremos completado la factura.

El método para crear nuevos albaranes y pedidos es similar.

Por último si queremos consultar las facturas, albaranes o pedidos tan solo tenemos que pulsar su correspondiente botón en la zona superior del programa.

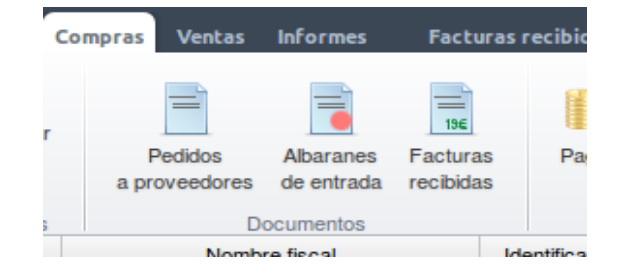

### 3.4.1.4. Manejo de Ventas

#### Clientes

Veremos cómo podemos dar de alta, modificar, eliminar y en general trabajar con los datos de nuestros clientes. Además explicaremos cómo obtener diferentes informes con datos útiles y prácticos sobre las empresas con las cuales trabajamos.

Para comenzar abrimos FacturaPro, una vez abierta seleccionamos la empresa con la que queremos trabajar. Una vez realizados dichos pasos nos vamos a la venta 'Ventas'.

Podremos observar un listado de todos los clientes de nuestra empresa, para dar de alta un nuevo cliente pulsaremos el botón 'Nuevo' y nos aparecerá una nueva ventana.

Una vez rellenado los datos del nuevo cliente, pulsamos 'Guardar'.

| 🏄 Nuevo cli     | ente          |                  |           |                |         |          |          | ×                |
|-----------------|---------------|------------------|-----------|----------------|---------|----------|----------|------------------|
| Código:         |               | Non              | nbre:     |                |         |          |          | * •              |
| Datos generales | Comercial     | Otras direccione | s y datos | Documentos     | Alertas | Informes |          |                  |
| Código de conta | abilidad:     |                  |           |                |         |          |          |                  |
| Identificació   | on fiscal: N  | F/CIF/NIE        |           | •              |         |          |          |                  |
| Nombre co       | mercial: Se   | eccione          |           |                |         |          | * •      |                  |
| Grupo de o      | clientes:     |                  |           |                |         | ▼ 🍣      | Nuevo    | Imagen           |
| - Domicilio     |               |                  |           |                |         |          |          |                  |
| Dirección:      |               |                  |           |                |         |          | Códi     | go Postal:       |
| Población: Se   | eleccione     |                  | Y Prov    | rincia: Selecc | ione    |          | ~        | País: España 👻   |
| Contactos       |               |                  |           |                |         |          |          |                  |
| Pe              | ersona de con | tacto            |           | Email          |         |          | Teléfono | Fax              |
| Introduzca un   | contacto      |                  |           |                |         |          |          |                  |
| Introduzca un   | contacto      |                  |           |                |         |          |          |                  |
| Introduzca un   | contacto      |                  |           |                |         |          |          |                  |
| Introduzca un   | contacto      |                  |           |                |         |          |          |                  |
|                 |               |                  |           |                |         |          | (        | CANCELAR GUARDAR |

Si queremos modificar o eliminar algún cliente, tan solo debemos de seleccionar y clicar en 'Modificar' o 'Eliminar'.

|         | 🔏 La                        | boral Demo S.L.                                                                                       |                                    |                              |                                            |                         |                                               | L                                            | - <b>D</b> ×          |
|---------|-----------------------------|----------------------------------------------------------------------------------------------------|------------------------------------|------------------------------|--------------------------------------------|-------------------------|-----------------------------------------------|----------------------------------------------|-----------------------|
| A       | rtículos                    | Compras Ventas Info                                                                                   | rmes Facturas recibio              | las X                        |                                            |                         |                                               |                                              |                       |
| 100 No. | Muevo<br>Modific<br>Elimina | <ul> <li>Grupos</li> <li>Grupos</li> <li>Transportistas</li> <li>Agentes</li> <li>Clientes</li> </ul> | Presupuestos de clientes<br>Docume | Albaranes de salida emitidas | Cobros Formas Recibo<br>de cobro<br>Cobros | s Plantillas<br>Premium | BEFA<br>Diseño<br>de plantillas<br>Utilidades | Exportar<br>ContaPro Listado                 |                       |
|         |                             |                                                                                                    |                                    |                              |                                            |                         |                                               | Q Buscar                                     | Avanzada              |
| =       | Código                      | <ul> <li>Nombre</li> </ul>                                                                            | Identificación                     | Persona de contacto          | Email                                      | Teléfono                | Fax                                           | Dirección                                    | Vigilancia            |
|         | 1                           | Suminitros Acobele S.A.                                                                               | 01254587Y                          | Belén Acosta                 | belen.acosta@anfix.com                     | 902 895 537             | 902 895 537                                   | C/ Niza, 7 s/n Madrid, Madrid, España        | ×                     |
|         | 2                           | Agunabi S.L.                                                                                          | 56598787L                          | Nabil Agüero                 | nabil.aguero@anfix.com                     | 902 958 882             | 902 958 882                                   | C/ Hermanos Damasco Coslada, Madrid, E.      |                       |
|         | 3                           | Exclusivas Agucar S.L.                                                                                | B47650007                          | Carmen Aguirre               | carmen.aguirre@anfix.com                   | 902 567 329             | 902 560 842                                   | Torner, 9-11 ALAGON, Zaragoza, España        | ×                     |
|         | 4                           | Actividades Alvange S.L.                                                                              | B47650015                          | Ángela Álvarez               | angela.alvarez@anfix.com                   | 902 304 435             | 902 417 503                                   | Avda. Orihuela 128 Alicante, Alicante, Espai | ia 🗙                  |
| V       | 5                           | Arigome S.L.                                                                                          | B47650023                          | Gómer Arias                  | gomer.arias@anfix.com                      | 902 190 745             | 902 990 257                                   | Indústria, 12-14 Illescas, Toedo, España     | ▼ ×                   |
|         | 6                           | Avinuri S.L.                                                                                          | B47650031                          | Nuria Ávila                  | nuria.avila@anfix.com                      | 902 492 289             | 902 952 184                                   | Carretera Villaverde A Vallecas, 29 1º1 Ma.  | . 🗙 :                 |
|         | 7                           | Barnahu S.L.                                                                                          | B47650049                          | Nahún Barrios                | nahun.barrios@anfix.com                    | 902 158 860             | 902 320 548                                   | A68 Km 230 Zaragoza, Zaragoza, España        | ×                     |
|         | 8                           | Suminitros Benber S.A.                                                                                | B47650056                          | Bertin Benitez               | bertin.benitez@gmail.com                   | 902 649 653             | 902 246 629                                   | Alcorcon Alcorcon, Madrid, España            | ×                     |
|         | 9                           | Blanadi S.L.                                                                                          | B47650064                          | Nadir Blanco                 | nadir.blanco@anfix.com                     | 902 474 835             | 902 573 245                                   | Apt De Correos 613 San Ferran, Formenter.    |                       |
|         | 10                          | Riodolo S.A.                                                                                          | B47650072                          | Diego Cabrera                | diego.cabrera@anfix.com                    | 902 634 658             | 902 865 566                                   | Autovia Madrid-Toledo, Km 32,3 P.I. El Señ.  |                       |
|         | 11                          | Cachen S.L.                                                                                           | B47650080                          | Hénrique Cáceres             | henrique.caceres@anfix                     | 902 254 317             | 902 962 951                                   | C/ Dionisio Guardiola, 59 Albacete, Albacet. | . 🗙                   |
|         | 12                          | Caroar S.A.                                                                                           | B47650098                          | Garbiñe Cardozo              | darbiñe.cardozo@anfix.c                    | 902 468 561             | 902 671 316                                   | Av Brasil Nº 44 Goián. Pontevedra. España    |                       |
| 14      | F                           | Página 1 de 5 🕨 🕨                                                                                     | 2                                  |                              | Registros seleccionados: 1                 |                         |                                               | x Mostrando                                  | 1 - 12 de 50 clientes |

#### Facturas de clientes

Para comenzar abrimos FacturaPro, una vez abierta seleccionamos la empresa con la que queremos trabajar. Una vez realizados dichos pasos nos vamos a la venta 'Ventas'.

En la lista de clientes hacemos clic con el botón derecho sobre el proveedor que clientes y elegimos 'Nueva factura'.

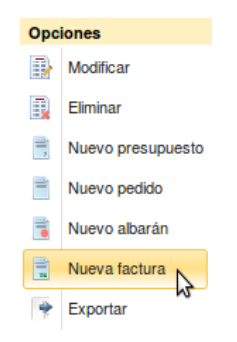

A continuación nos aparecerá una nueva venta con los datos del cliente seleccionado ya cargados, tan solo debemos rellenar los datos restantes y guardar la factura.

El método para crear nuevos albaranes, pedidos y presupuestos es similar.

|      | Nue    | va Factu   | ra Emitida    | 1          |             |              |            |          |       |          |         |              |           |       | ×         |     |
|------|--------|------------|---------------|------------|-------------|--------------|------------|----------|-------|----------|---------|--------------|-----------|-------|-----------|-----|
| Deta | alle   | Otros dato | s Impresión   |            |             |              |            |          |       |          |         |              |           |       |           |     |
| Se   | erie/N | úmero:     | Å             | ₭ /        | *           | Fecha: 14/04 | /2014  🛞 🗔 | Ref:     |       |          |         | Estado:      | Pendiente |       |           | ~   |
|      | C      | liente: A  | gunabi S.L.   |            |             |              | ~          | Almacén: | •••   |          |         |              |           |       |           | ~   |
| For  | ma de  | pago:      |               |            |             |              | ~          | Agente:  |       |          |         |              | ~         | Co    | ntabiliza | ıda |
| 1    | Nueva  | 📑 Mo       | dificar 📑 🗓 B | Eliminar   |             |              |            |          |       |          |         |              |           |       |           |     |
|      | Linea  | Referen    | cia D         | escripción | Propiedad 1 | Propiedad 2  | Cantidad   | Prec     | o I   | mp. Inc. | % Desc. | Desc. Lineal | Total     | % IVA | Bultos    |     |
|      | 1      |            |               |            |             |              | U          | ,00      | 0,00  |          | 0,00    | 0,00         | 0,00      | 21,00 |           |     |
| Net  | to:    |            | Descuen       | ito:       | Pronto pa   | ao:          | Portes:    | 9/       | , IVA |          |         |              |           |       |           |     |
|      |        | 0,00       | 0,00%         | 0          | ,00 - 0,00% | 0,           | 00 +       | 0,00     | 21,00 | ~        | Total = |              |           | 0,    | 00        | ^   |
|      |        |            |               |            |             |              |            |          |       |          |         |              | CANCELAR  | GU    | ARDAR     |     |

Por último si queremos consultar las facturas, albaranes, pedidos o presupuestos solo tenemos que pulsar su correspondiente botón en la zona superior del programa.

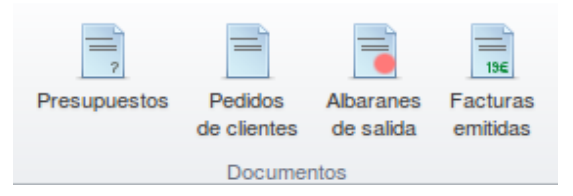

### 3.4.2. FacturaPro Servicios

FacturaPro Servicios te ayuda con la administración de tus proyectos, el seguimiento de horas, el control de gastos y la generación de tus facturas, incluso las que necesites generar periódicamente.

# 3.4.2.1. Crear nuevo Proyecto

### **Proveedores y clientes**

Antes de comenzar un nuevo proyecto debemos tener un listado de proveedores y clientes, para ello clicamos en el botón Proveedores/Clientes, nos aparecerá el listado de Proveedores o Clientes y pulsando el botón 'Nuevo' podremos añadir el proveedor o cliente determinado.

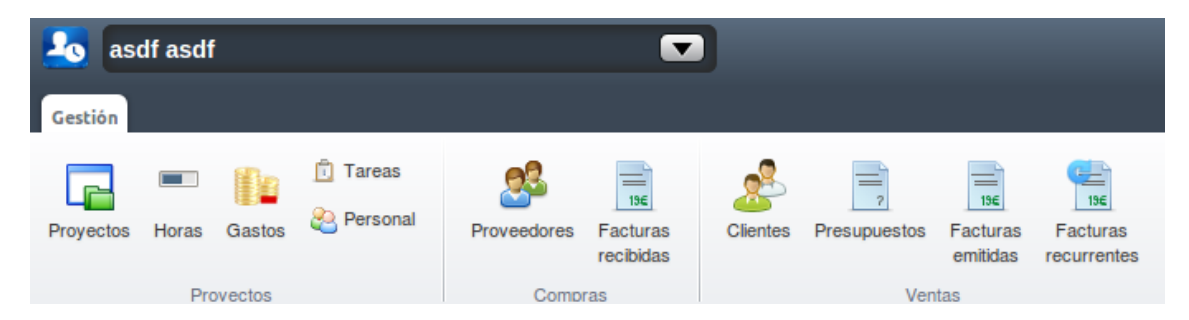

#### Proyecto

Una vez realizado el paso anterior pulsamos 'Proyectos', donde podremos ver el listado de todos nuestros proyectos.

| G        | asdf aso                                        | if<br>rectos 🛇     |                                         |          |     |             |
|----------|-------------------------------------------------|--------------------|-----------------------------------------|----------|-----|-------------|
|          | Nuevo<br>Modificar<br>Eliminar<br>Iantenimiento | Ver<br>Presupuesto | Generar Ver<br>Factura Factura<br>Dtros |          |     |             |
| <b>V</b> | No                                              | ombre              | Cliente                                 | Inicio 👻 | Fin | Presupuesto |
| <b>V</b> | Proyecto 1                                      |                    | asdf                                    |          |     |             |
|          |                                                 |                    |                                         |          |     |             |
|          |                                                 |                    |                                         |          |     |             |
|          |                                                 |                    |                                         |          |     |             |
|          |                                                 |                    |                                         |          |     |             |
|          |                                                 |                    |                                         |          |     |             |

Si queremos añadir un nuevo pulsamos 'Nuevo'.

| 🧧 Nuevo Pr        | oyecto                                                              | ×      |
|-------------------|---------------------------------------------------------------------|--------|
| 📑 Generar Factu   | ra                                                                  |        |
| - Datos           |                                                                     |        |
| Nombre:           |                                                                     |        |
| Cliente:          | Introduzca el nombre o código del cliente                           | ~      |
| Presupuesto:      | Introduzca la serie/número del presupuesto o el nombre del cliente  | ~      |
| Descripción:      |                                                                     |        |
|                   |                                                                     |        |
|                   |                                                                     |        |
| Fecha inicio:     | Fecha fin:                                                          | •      |
| - Gestión y factu | Jración                                                             |        |
| Método de fac     | cturación: Seleccione tipo de Facturación 米 🕶 Horas presupuestadas: | 0,00   |
|                   |                                                                     |        |
|                   |                                                                     |        |
|                   | CANCELAR                                                            | UARDAR |

Rellenamos los datos y le damos a 'Guardar' para crear un nuevo proyecto.

Si queremos eliminar o modificar un proyecto, sólo tenemos que seleccionar el proyecto que deseemos y pulsar en 'Eliminar' o 'Modificar' respectivamente.

#### Generar factura

Para generar una factura de un proyecto, seleccionamos el proyecto deseado y en el margen superior de la aplicación pulsamos el botón 'Generar factura'.

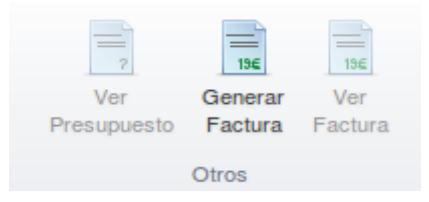

De esta manera tan simple podremos generar una factura asociada a nuestro proyecto rellenando los datos de la ventana que se muestra.

| 📄 Genera                                                                        | ar factura de pro                                  | yecto           |                      | × |  |  |  |  |  |  |  |
|---------------------------------------------------------------------------------|----------------------------------------------------|-----------------|----------------------|---|--|--|--|--|--|--|--|
| Va a generar una factura con las horas no facturadas del proyecto seleccionado. |                                                    |                 |                      |   |  |  |  |  |  |  |  |
| Fecha desde: hasta:                                                             |                                                    |                 |                      |   |  |  |  |  |  |  |  |
| 🔲 Incluir ga                                                                    | Incluir gastos no facturados asociados a proyectos |                 |                      |   |  |  |  |  |  |  |  |
| Formato par                                                                     | a las líneas de horas                              | c .             |                      |   |  |  |  |  |  |  |  |
| Oetallad                                                                        | o 💿                                                | Agrupado        | 🔘 Una sola linea     |   |  |  |  |  |  |  |  |
| Ejemplo                                                                         | Referencia                                         |                 | Descripción          |   |  |  |  |  |  |  |  |
|                                                                                 | Diseño                                             | [Diseño logotip | xo Anfix 01/06/2012] |   |  |  |  |  |  |  |  |
|                                                                                 |                                                    | CANCELAR GENERA | AR                   |   |  |  |  |  |  |  |  |

# 3.5. ContaPro

ContaPro es la aplicación que Anfix te ofrece para llevar a cabo la gestión contable de tu empresa. Es fácil, intuitiva y muy completa.

Con esta herramienta podrás configurar los parámetros de la empresa que influyen en su contabilidad, disponer de fichas para proveedores y clientes, administrar tu plan contable y sus cuentas, gestionar asientos y apuntes, etc. Además podrás obtener de forma automática tus libros diario y mayor, informes de balances oficiales y pérdidas y ganancias, modelos oficiales para la administración, realizar cierres y aperturas de ejercicios... y un montón de cosas más.

### 3.5.1. Crear ejercicio fiscal

Veremos cómo podemos crear un ejercicio un ejercicio fiscal de manera rápida y sencilla.

Para comenzar abrimos la aplicación ContaPro, una vez abierta seleccionamos la empresa con la que queremos trabajar. Una vez realizados dichos pasos nos vamos al desplegable superior que contiene los años y elegimos 'Gestiona tus ejercicios'.

| 🙆 🛛 Laboral D  | emo S.L.                  |              | 2015       |                       |
|----------------|---------------------------|--------------|------------|-----------------------|
|                |                           |              | 2012       |                       |
| Contabilidad   |                           |              | 2015       |                       |
| Plan Contable  | Nuevo 🕞 Predefinidos      | D H 100      | Gestiona t | tus ejercicios        |
| Se Proveedores | Modificar 1 Mover apuntes |              | 12         |                       |
| 🍰 Clientes     | 📑 Eliminar 📑 Facturas     | Diario Mayor | y saldos   | y ganancias situación |
| Cuentas        | Asientos-apuntes          | Libros conta | bles       | Cuentas anuales       |

Nos aparecerá la siguiente ventana donde podremos gestionar los diferentes ejercicios fiscales que tengamos.

| 😭 Gestionar ejercicios 🛛 📉 📉 |           |                |              |              |                                       |  |  |  |  |
|------------------------------|-----------|----------------|--------------|--------------|---------------------------------------|--|--|--|--|
| Nuevo                        | Cerrar    | Actualizar sal | dos 📑 Bloque | ar 🔋 Desacti | var 🕎 Borrar                          |  |  |  |  |
|                              | Ejercicio | Fecha inicio   | Fecha fin    | Estado       | P.G.C                                 |  |  |  |  |
|                              | 2012      | 01/01/2012     | 31/12/2012   | Abierto      | Plan General Contable para Pymes 2008 |  |  |  |  |
|                              | 2015      | 01/01/2015     | 31/12/2015   | Cerrado      | Plan General de Contabilidad 2008     |  |  |  |  |
|                              |           |                |              |              |                                       |  |  |  |  |
|                              |           |                |              |              |                                       |  |  |  |  |
|                              |           |                |              |              |                                       |  |  |  |  |
|                              |           |                |              |              |                                       |  |  |  |  |
|                              |           |                |              |              | CERRAR                                |  |  |  |  |

Para crear uno nuevo tan sólo tenemos que pulsar en 'Nuevo' y rellenar los datos de la ventana emergente que se nos muestra.

| 🛱 Nuevo ejercicio                                                                                      | ×                                         |
|----------------------------------------------------------------------------------------------------|-------------------------------------------|
| Ejercicio contable: 2017 * Fecha inicio: 01/                                                           | 01/2017 🖪 Fecha fin: 31/12/2017 米 🖻       |
| Plan General de Contabilidad 2008                                                                      | ★ ▼ Consultar P.G.C.                      |
| Ejercicio contable de la empresa a partir del que se co<br>presentes en el plan contable seleccionado: | piarán las cuentas contables que no estén |
|                                                                                                    | CANCELAR GUARDAR                          |

Si queremos cerrar, actualizar saltos, bloquear desactivar o borrar algún ejercicio fiscal, únicamente debemos seleccionarlo y pulsar el botón correspondiente.

### 3.5.2. Crear nueva lista de Proveedores

En el menú principal de ContraPro pulsamos el botón Proveedores.

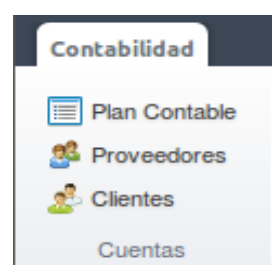

A continuación se nos mostrará una ventana similar a esta, desde la que podremos gestionar nuestros proveedores; pudiendo añadir, modificar, eliminar o buscar un determinado proveedor.

| Section 2018 Section 2018 Secti | S        | ×              |
|----------------------------------------------------------------------------------------------------|----------|----------------|
| Nueva Modificar                                                                                                    | Eliminar | Q Buscar       |
| Cuenta                                                                                                    | Nombre 🔺 | Identificación |
| 173123456 asdf                                                                                                    |          |                |
|                                                                                                    |          |                |
|                                                                                                    |          |                |
|                                                                                                    |          |                |
|                                                                                                    |          |                |
|                                                                                                    |          |                |
|                                                                                                    |          |                |
|                                                                                                    |          |                |
|                                                                                                    |          |                |
|                                                                                                    |          |                |
|                                                                                                    |          | CERRAR         |

Para añadir tan sólo tenemos que pulsar el botón 'Nueva' y rellenar los siguientes campos.

| 🖪 Nueva sub     | ocuenta         |             |        |                    |                | _ ×             |
|-----------------|-----------------|-------------|--------|--------------------|----------------|-----------------|
| Datos generales | Proveedor       | Otros datos |        |                    |                |                 |
| Nº subcuenta:   | :               | 173         |        |                    | 🔲 Acogido al c | riterio de caja |
| Descripción     | :               |             |        |                    |                | *               |
| Saldo inicial:  | :               |             |        | Saldo fin          | al:            |                 |
| Balance         | Sin definir     |             | ~      | Naturaleza de salo | do: Ninguno    | ~               |
| Creación de cu  | entas de nivel  | superior    |        |                    |                |                 |
|                 |                 |             | Cuenta |                    | Descripción    |                 |
| Cuenta          | a de nivel 1 (G | àrupo)      |        |                    |                |                 |
| Cuenta          | a de nivel 2 (S | Subgrupo)   |        |                    |                |                 |
| Cuenta          | a de nivel 3    |             |        |                    |                |                 |
| Cuenta          | a de nivel 4    |             |        |                    |                |                 |
| Cuenta          | a de nivel 5    |             |        |                    |                |                 |
|                 |                 |             |        |                    |                |                 |
|                 |                 |             |        |                    | CANCELAR       | GUARDAR         |

De esta manera creamos nuestro propio listado de proveedores.

### 3.5.2. Crear nueva lista de Clientes

En el menú principal de ContraPro pulsamos el botón Clientes.

| Contabilidad   |
|----------------|
| Plan Contable  |
| Se Proveedores |
| 🤔 Clientes     |
| Cuentas        |

A continuación se nos mostrará una ventana similar a esta, desde la que podremos gestionar nuestros clientes; pudiendo añadir, modificar, eliminar o buscar un determinado cliente.

| 差 Listado Clientes | _        | ×              |
|--------------------|----------|----------------|
| Nueva Modificar    | Eliminar | Q Buscar       |
| Cuenta 🔺           | Nombre   | Identificación |
| 430123456 asdf     |          |                |
|                    |          |                |
|                    |          |                |
|                    |          |                |
|                    |          |                |
|                    |          |                |
|                    |          |                |
|                    |          |                |
|                    |          |                |
|                    |          | CERRAR         |

Para añadir tan sólo tenemos que pulsar el botón 'Nueva' y rellenar los siguientes campos.

| 🖪 Nueva sub     | cuenta     | a                |        |        |                |             | _   | × |
|-----------------|------------|------------------|--------|--------|----------------|-------------|-----|---|
| Datos generales | Cliente    | Otros datos      |        |        |                |             |     |   |
| Nº subcuenta:   |            | 430              |        |        |                |             |     |   |
| Descripción:    |            |                  |        |        |                |             |     | * |
| Saldo inicial:  |            |                  |        |        | Saldo final:   |             |     |   |
| Balance:        | Sin de     | finir            | ~      | Natura | leza de saldo: | Ninguno     |     | ~ |
| Creación de cue | entas de r | nivel superior — |        |        |                |             |     |   |
|                 |            |                  | Cuenta | a      |                | Descripción |     |   |
| Cuenta          | de nivel   | 1 (Grupo)        |        |        |                |             |     |   |
| Cuenta          | de nivel   | 2 (Subgrupo)     |        |        |                |             |     |   |
| Cuenta          | 3          |                  |        |        |                |             |     |   |
| Cuenta          | de nivel   | 4                |        |        |                |             |     |   |
| Cuenta          | de nivel   | 5                |        |        |                |             |     |   |
|                 |            |                  |        |        |                |             | CIM |   |

De esta manera creamos nuestro propio listado de clientes.

### 3.5.3. Crear nuevo asiento

En el menú principal de ContaPro podemos observar el listado de asientos ordenados según el criterio que nosotros elijamos.

Seleccionando alguno de ellos podemos modificarlos o eliminarlos pulsando los botones 'Modificar' o 'Eliminar' respectivamente.

|      | <ul> <li>Lat</li> <li>ontabilid</li> <li>Plan Co</li> <li>Provee</li> <li>Clienter</li> <li>Cuenta</li> </ul> | ntable<br>s      | Nuevo            | Predefini<br>Mover ap<br>Facturas<br>s-apuntes | idos<br>puntes<br>s | 2<br>2<br>2<br>2   | Plan Cont<br>Proveedo<br>Clientes | able<br>ores |       | 13<br>13<br>13 | Nue<br>Mod<br>Elim | vo<br>ificar<br>inar | to      | Plantillas<br>Utilidades | Q Buscar      | Avanzada |
|------|----------------------------------------------------------------------------------------------------|------------------|------------------|------------------------------------------------|---------------------|--------------------|-----------------------------------|--------------|-------|----------------|--------------------|----------------------|---------|--------------------------|---------------|----------|
| List | ado de as<br>Asiento                                                                                          | entos<br>Fecha ▲ | Tipo             |                                                | Apunte              |                    | Cuentas                           |              |       |                |                    | Asient               | Contrap | artida                   | Observaciones | Punteado |
|      | 1                                                                                                    | 15/04/2015       | 3 - Rectificativ | /a - Fac                                       | 1                   | F.a                |                                   |              |       |                | <b>0,00</b>        | 0,00                 |         |                          |               |          |
|      | 1                                                                                                    | 15/04/2015       | 3 - Rectificativ | /a - Fac                                       | 2                   | Rectif. de Cliente | s (euros)                         | 7080         | 00000 |                | 0,00               | 0,00                 |         |                          |               |          |
|      |                                                                                                    |                  |                  |                                                |                     |                    |                                   |              |       |                |                    |                      |         |                          |               |          |

Para añadir un nuevo asiento pulsamos en 'Nuevo' y rellenamos los datos de la ventana emergente que se nos muestra.

| E® M |       |               |              |                        |                           |           |        |      |       |               |               |
|------|-------|---------------|--------------|------------------------|---------------------------|-----------|--------|------|-------|---------------|---------------|
|      | Nuevo | o 🕞 Modificar | 📃 Eliminar 🗙 | Cancelar edición de as | siento 🚯 Nuevo 🕕 Eliminar |           |        |      |       |               |               |
|      |       |               | Asiento      |                        | Apunte                    |           |        |      |       |               |               |
| V R  | ef    | Fecha         | Predefinido  | Tipo                   | Concepto                  | Documento | Cuenta | Debe | Haber | Contrapartida | Observaciones |
|      | [     | 15/04/2015    |              | 1 - Apunte             |                           |           |        |      |       |               |               |
|      |       |               |              |                        |                           |           |        |      |       |               |               |
|      |       |               |              |                        |                           |           |        |      |       |               |               |

Una vez los hayamos rellenado le damos a 'Guardar' y obtendremos un nuevo asiento en el listado de asientos.

# 3.5.4. Crear nueva Cuenta Contable

En el menú principal de ContraPro pulsamos el botón Plan Contable.

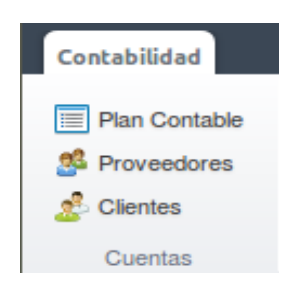

A continuación se nos mostrará una ventana similar a esta, desde la que podremos gestionar nuestro plan contable; pudiendo añadir, modificar, eliminar o consultar en libro mayor una determinada cuenta contable.

| C  | Laboral D                      | emo S.L. 🔽 2015 🔽                                                                                  |                         |               |      |        | _ <b>_ </b> |
|----|--------------------------------|----------------------------------------------------------------------------------------------------|-------------------------|---------------|------|--------|-------------|
| Co | ntabilidad Pl                  | an Contable 😒                                                                                      |                         |               |      |        |             |
|    | Nueva<br>Modificar<br>Eliminar | Mayor V Mostrar todos los niveles<br>1 (Grupos) 2 (Subgrupos) 3 4 5 9 (Subcuentas)<br>Grupo: Todos | Cuentas sin movimientos | PDF Excel     | Q    | Buscar | Avanzada    |
|    | Subcuentas                     | Selección de niveles y grupos de cuentas                                                           | Filtros                 | Descargar     |      |        |             |
|    | Cuenta 🔺                       | Descripción                                                                                        |                         | Saldo inicial | Debe | Haber  | Saldo       |
|    | 10                             | FINANCIACIÓN BASICA                                                                                |                         | 0,00          | 0,00 | 0,00   | 0,00        |
|    | 100                            | Capital social                                                                                     |                         | 0,00          | 0,00 | 0,00   | 0,00        |
|    | 10000000                       | Capital social                                                                                     |                         | 0,00          | 0.00 | 0,00   | 0.00        |
|    | 101                            | Fondo social                                                                                       |                         | 0.00          | 0.00 | 0.00   | 0.00        |
|    | 101000000                      | Fondo social                                                                                       |                         | 0,00          | 0,00 | 0,00   | 0,00        |
|    | 102                            | Capital                                                                                            |                         | 0,00          | 0,00 | 0,00   | 0,00        |
|    | 102000000                      | Capital                                                                                            |                         | 0,00          | 0,00 | 0,00   | 0,00        |
|    | 103                            | Socios por desembolsos no exigidos                                                                 |                         | 0,00          | 0,00 | 0,00   | 0,00        |
|    | 1030                           | Socios por desembolsos no exigidos, capital social                                                 |                         | 0,00          | 0,00 | 0,00   | 0,00        |
|    | 103000000                      | Socios por desembolsos no exigidos, capital social                                                 |                         | 0,00          | 0,00 | 0,00   | 0,00        |
|    | 1034                           | Socios por desembolsos no exigidos, capital pendiente de inscripción                               |                         | 0,00          | 0,00 | 0,00   | 0,00        |
|    | 103400000                      | Socios por desembolsos no exigidos, capital pendiente de inscripción                               |                         | 0,00          | 0,00 | 0,00   | 0,00        |
|    | 104                            | Socios por aportaciones no dinerarias pendientes                                                   |                         | 0,00          | 0,00 | 0,00   | 0,00        |
|    | 1040                           | Socios por aportaciones no dinerarias pendientes, capital social                                   |                         | 0,00          | 0,00 | 0,00   | 0,00        |
|    | 104000000                      | Socios por aportaciones no dinerarias pendientes, capital social                                   |                         | 0,00          | 0,00 | 0,00   | 0,00        |

Si clicamos en 'Nueva' crearemos una cuenta contable, pero antes deberemos de rellenar los datos de la siguiente ventana emergente que nos aparecerá.

| 🖪 Nueva sub     | cuenta                |             |                     |             | _ ×     |
|-----------------|-----------------------|-------------|---------------------|-------------|---------|
| Datos generales | Proveedor/Cliente     | Otros datos |                     |             |         |
| Nº subcuenta:   |                       |             |                     |             |         |
| Descripción:    |                       |             |                     |             | *       |
| Saldo inicial:  |                       |             | Saldo final         | :           |         |
| Balance:        | Sin definir           | ~           | Naturaleza de saldo | Ninguno     | ~       |
| Creación de cue | ntas de nivel superio | r ———       |                     |             |         |
|                 |                       | Cuer        | ita                 | Descripción |         |
| Cuenta          | de nivel 1 (Grupo)    |             |                     |             |         |
| Cuenta          | de nivel 2 (Subgrupo  | )           |                     |             |         |
| Cuenta          | de nivel 3            |             |                     |             |         |
| Cuenta          | de nivel 4            |             |                     |             |         |
| Cuenta          | de nivel 5            |             |                     |             |         |
|                 |                       |             |                     |             |         |
|                 |                       |             |                     | CANCELAR    | GUARDAR |

Una vez realizado todo el proceso habremos añadido una nueva cuenta contable a nuestro plan contable.

# 3.6. Formación

En el área de 'Formación' encontrarás vídeos complementarios que te ayudarán a manejar las herramientas de Anfix.

Todos los vídeos están ordenados según su contenido, además en cada vídeo podremos escribir un comentario y valorar positiva o negativamente el de los demás usuarios.

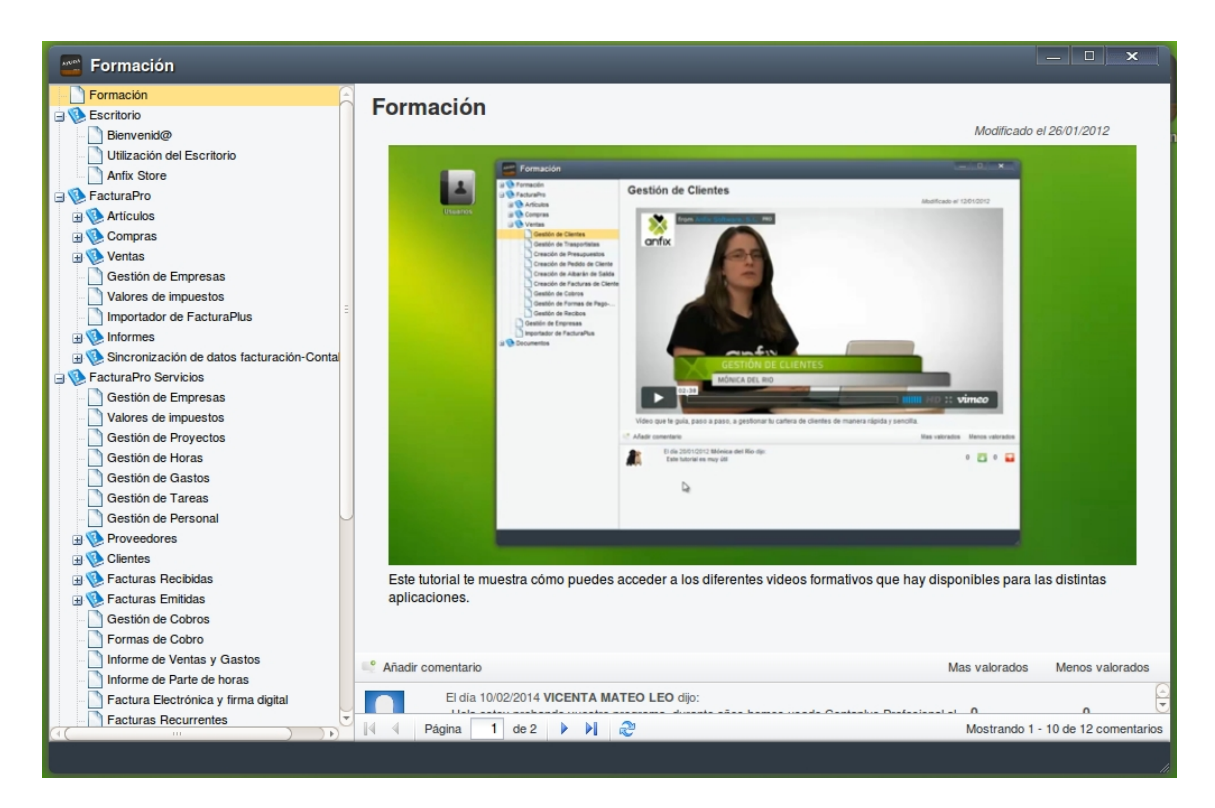

# 3.7. Sugerencias

Es una sección en la que podremos escribir propuestas a Anfix para la mejora de sus servicios y productos.

# 3.8. Tienda

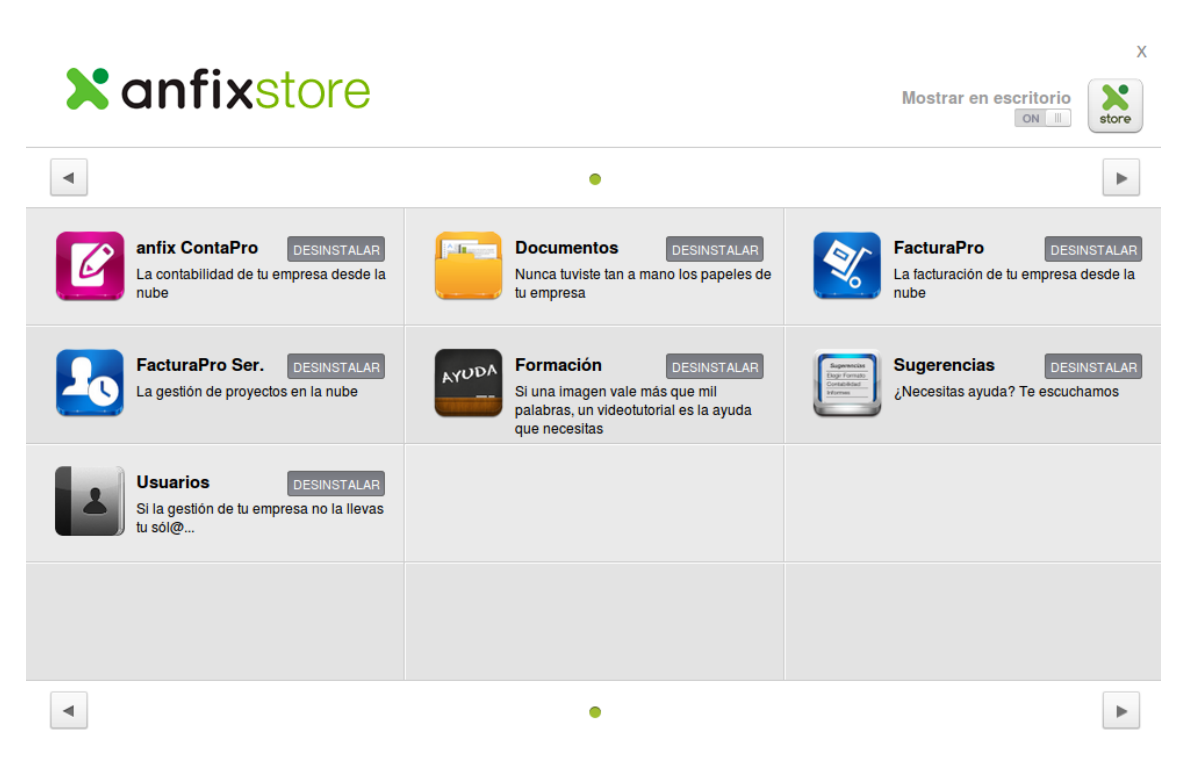

Es la sección que nos permitirá elegir las herramientas con las que queremos trabajar, pudiendo instalarlas y desintalarlas a nuestro antojo en el escritorio Anfix.

Para instalarlos o desinstalarlos tan solo tendremos que pulsar en el botón situado a la derecha de cada icono de programa y automáticamente aparecerá o se eliminará de nuestro escritorio Anfix.